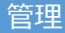

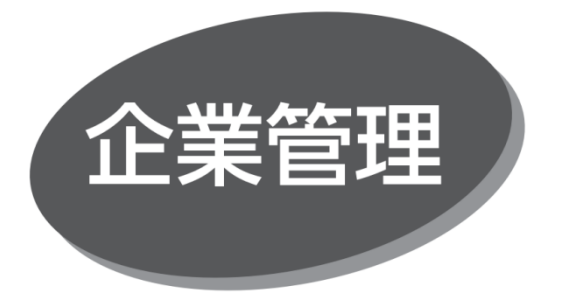

〈OK メイト・WEB〉のご利用に必要な企業情報、限度額、 口座メモ、委託者メモ、手数料情報の登録・変更ができます。

## 企業情報の登録・変更

マスターユーザおよび管理者ユーザは、「承認機能の利用」、 「企業一日当たりの限度額(データ伝送サービスのみ)」を 登録・変更することができます。

手順1 業務を選択

「管理」メニューをクリックしてください。続いて業務選択画面が 表示されますので、「企業管理」ボタンをクリックしてください。

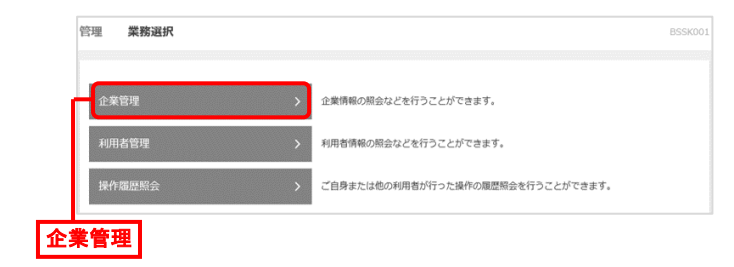

手順2 作業内容を選択

作業内容選択画面が表示されますので、「企業情報の 変更」ボタンをクリックしてください。

|   | 企業管理  | 作業內容選択       |   |                              | BKGK001 | ~LJ (?) |
|---|-------|--------------|---|------------------------------|---------|---------|
|   | 企業情報  |              |   |                              |         |         |
| ١ | 企業情報の | の変更          | > | 企業清報を変更できます。                 |         |         |
|   | 口座情報  |              |   |                              |         |         |
|   | 口座メモク | の変更          | > | 口座メモを変更できます。                 |         |         |
|   | 委託者メ  | モの変更         | > | 委託者メモを変更できます。                |         |         |
|   | 手数料情  | 毂            |   |                              |         |         |
|   | 先方負担  | 手数料[振込振替]の変更 | > | 振込振替業務で使用する先方負担手数科情報を変更できます。 |         |         |
|   | 先方負担  | 手数料[総合振込]の変更 | > | 総合振込業務で使用する先方負担手数科情報を変更できます。 |         |         |
|   | 当方負担  | 手数料[総合振込]の変更 | > | 総合統込業務で使用する当方負担手数科情報を変更できます。 |         |         |
| 1 | と業情報  | 服の変更         |   |                              |         |         |

手順3 企業情報・限度額を変更

企業情報変更画面が表示されますので、「承認機能の 利用」「企業一日当たりの限度額(データ伝送サービスのみ)」 を入力し、「変更」ボタンをクリックしてください。

|           | ARMS - ERECTOR - REPORT - REF.                                                                                                    |                                                                                                    |                                                           | BURNING - OFF        |  |  |
|-----------|----------------------------------------------------------------------------------------------------|----------------------------------------------------------------------------------------------------|-----------------------------------------------------------|----------------------|--|--|
| 企業情報      | 第四回日本のからた、「東京」時から年代してください。<br>#####たてきまする##には、###55になっていなら数サークにおきました。の第三にようか良いがいましたのう良いが、<br>低いの様式でありませんでは、お使わったの話をからすたらかがかりますったでは多くたかい。<br>のまれた。 |                                                                                                    |                                                           |                      |  |  |
|           | A                                                                                                    |                                                                                                    |                                                           |                      |  |  |
|           | 10#fn (1)#7                                                                                                    | 1.1555                                                                                                    |                                                           |                      |  |  |
| ス想得後の利用   | 利用可能出售                                                                                                    | 2000年1月2日<br>漫画院会<br>入上会時相保会<br>第63月1日<br>第63月1日<br>第63月11日<br>第63月11日 | (199)<br>(198)<br>2663-9                                  |                      |  |  |
| 水認磯能の利用 - | 通知機能                                                                                                    |                                                                                                    |                                                           |                      |  |  |
|           | arrea                                                                                                    | <ul> <li>● ####0</li> <li>□Ξ₩39₩:</li> </ul>                                                                                                    | ・ シングル来線 ・ ダブル赤線(暗子なし) ・ ダブル<br>・ 村月しない(※永辺編建で利用する場合の分析用) | 1米県 (明年85)           |  |  |
|           | 8:::::::::::::::::::::::::::::::::::::                                                                                                    | 0 5001.45                                                                                                    | こ 〇 ダブル発言(昭存なし) 〇 ダブル発信(昭存あら                              | 1                    |  |  |
|           | 87 · 1753                                                                                                    | 0 500044                                                                                                    | 8 () ダブル来語(相手なし) () ダブル来語(相手あり                            | í.                   |  |  |
|           | CREEK                                                                                                    | ● シングル単型 ○ ダゴル単型 (成年なに) ○ ダブル単型 (成年れた)                                                                                                    |                                                           |                      |  |  |
| 企業一日当たり   | 地方的统入                                                                                                    | O 2001.45                                                                                                    | ● シングル事語 ● ダブル事語(簡素なし) ● ダブル事語(簡素表で)                      |                      |  |  |
| の限度額      | 間反類(企業一日当たり)                                                                                                    |                                                                                                    |                                                           |                      |  |  |
|           | #2                                                                                                    |                                                                                                    | 2275288.00                                                | 企業一日当たり職業数 (円)<br>込行 |  |  |
|           | Natio                                                                                                    |                                                                                                    | 9,999,990,000                                             | 9,999,990,000        |  |  |
|           | 6355                                                                                                    |                                                                                                    | 9,999,990,000                                             | 0,900,000,000        |  |  |
|           | N965                                                                                                    |                                                                                                    | 6,999,990,000                                             | 9,999,990,000        |  |  |
|           | Diabilit                                                                                                    |                                                                                                    | 995,999,999                                               | 999,999,999,999      |  |  |
|           | TU/IRIA A                                                                                                    |                                                                                                    | 5,999,990,000                                             | 9,999,990,000        |  |  |
| 変更        |                                                                                                    | < 0227                                                                                                    | EX                                                        | 5                    |  |  |

|         | 入力項目        | 入力内容                                                                                                    |  |  |  |  |
|---------|-------------|----------------------------------------------------------------------------------------------------|--|--|--|--|
|         | 振込<br>振替    | <ul> <li>承認なし/シングル承認/ダブル承認<br/>(順序なし)/ダブル承認(順序<br/>あり)を選択してください。</li> <li>口座確認機能の利用有無を選択して<br/>ください。</li> </ul> |  |  |  |  |
| 承認機     | 総合<br>振込    | <ul> <li>シングル承認/ダブル承認(順序なし)</li> <li>/ダブル承認(順序あり)を選択して<br/>ください。</li> </ul>                                     |  |  |  |  |
| 能の利用    | 給与•賞与<br>振込 | <ul> <li>シングル承認/ダブル承認(順序なし)</li> <li>/ダブル承認(順序あり)を選択して<br/>ください。</li> </ul>                                     |  |  |  |  |
|         | 地方税<br>納入   | <ul> <li>シングル承認/ダブル承認(順序なし)</li> <li>/ダブル承認(順序あり)を選択して<br/>ください。</li> </ul>                                     |  |  |  |  |
|         | 口座振替        | <ul> <li>シングル承認/ダブル承認(順序なし)</li> <li>/ダブル承認(順序あり)を選択して<br/>ください。</li> </ul>                                     |  |  |  |  |
| 企       | 総合<br>振込    | ● 半角数字 10 桁以内で入力してください。                                                                                         |  |  |  |  |
| 業<br>一日 | 給与<br>振込    | ● 半角数字 10 桁以内で入力してください。                                                                                         |  |  |  |  |
| 当たり     | 賞与<br>振込    | ● 半角数字 10 桁以内で入力してください。                                                                                         |  |  |  |  |
| の限度     | 地方税<br>納入   | ● 半角数字 10 桁以内で入力してください。                                                                                         |  |  |  |  |
| 額       | 口座振替        | ● 半角数字 10 桁以内で入力してください。                                                                                         |  |  |  |  |

## 手順4 変更内容を確認

企業情報変更確認画面が表示されますので、変更内容を 確認のうえ、「確認用パスワード」を入力し、「実行」ボタンをク リックしてください。

●変更箇所には「\*」が表示されます。

| 企業管理 企業情報変更確認                                            | 1                                                                                                    | BKGK003 ヘルプ ⑦   |
|----------------------------------------------------------|----------------------------------------------------------------------------------------------------|-----------------|
| 企業情報・限度額を変更 変更内容                                         | a 微認                                                                                                    |                 |
| 以下の内容で企業情報を変更します<br>内容を確認のうえ、確認用バスワー<br>変更した内容はますで表示されてい | で見入力し「第行」ボタンを押してください。<br>ます。                                                                                                    |                 |
| 企業情報                                                     |                                                                                                    |                 |
|                                                          | I.197h                                                                                                    |                 |
|                                                          | 慌打咒爆 贈奈                                                                                                    |                 |
| 利用可能发展                                                   | 福華帝会<br>入止会問題等を(全面)<br>第二人目標書を(金面)<br>第二人目標書を(金面)<br>第二人目標書を(金面)<br>第二人目標書を(金面)<br>記念書の)<br>日本の<br>日本の<br>日本の<br>日本の<br>日本の<br>日本の<br>日本の<br>日本の<br>日本の<br>日本の |                 |
| 承認機能                                                     |                                                                                                    |                 |
| 泰込烟兽                                                     | 承認なし                                                                                                    |                 |
|                                                          | シングル承認                                                                                                    |                 |
|                                                          | シングル承認                                                                                                    |                 |
|                                                          | シングル承認                                                                                                    |                 |
| 地方税纳入                                                    | シングル承認                                                                                                    |                 |
| 限度額(企業一日当たり)                                             |                                                                                                    |                 |
| 業務                                                       | 企業-日当たり限度額(円)                                                                                                    |                 |
|                                                          |                                                                                                    | 9,999,990,000   |
|                                                          |                                                                                                    | 9,999,990,000   |
|                                                          |                                                                                                    | 9,999,990,000   |
|                                                          |                                                                                                    | 999,999,999,999 |
|                                                          |                                                                                                    | 9,999,990,000   |
| 浓证项目                                                     |                                                                                                    |                 |
| 絶営用ル(スワード 必須                                             |                                                                                                    | 別パスワード          |
|                                                          | 《 页3 第7 》                                                                                                    |                 |
|                                                          | 実行                                                                                                    |                 |

手順5 変更完了

企業情報変更結果画面が表示されますので、変更結果を 確認してください。